#### Go to: <u>https://barberton.payschools.com</u>

#### Register

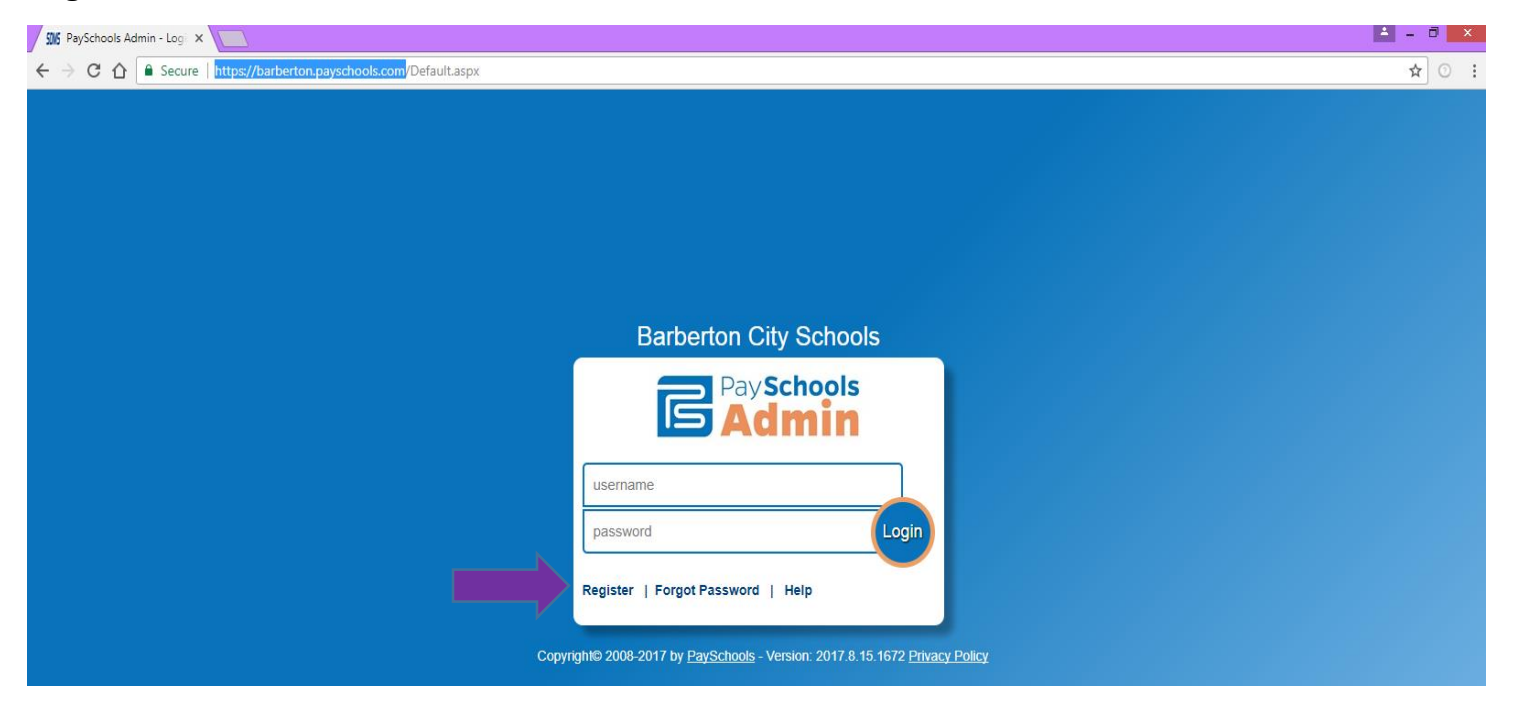

Once they click Register, here they will need to select Parent

| SIX PaySchools Admin - Log X                                                | ≜ = 0 × |
|-----------------------------------------------------------------------------|---------|
| ← → C ☆ Secure   https://barberton.payschools.com/Default.aspx              | ☆ ○ :   |
|                                                                             |         |
|                                                                             |         |
|                                                                             |         |
|                                                                             |         |
|                                                                             |         |
|                                                                             |         |
| Barberton City Schools                                                      |         |
| Pay Schools<br>Admin                                                        |         |
| Select the type of user you would like to register.                         |         |
| I am a: -Select-                                                            |         |
| Next<br>Back to Sign In page                                                |         |
|                                                                             |         |
| Copyright© 2008-2017 by PaySchools - Version: 2017.8.15.1672 Privacy Policy |         |

Now they begin filling in their information:

| SW6 PaySchools Admin - Log ×                                     | 4 - 0 ×                                                            |
|------------------------------------------------------------------|--------------------------------------------------------------------|
| ← → C ☆ B Secure   https://barberton.payschools.com/Default.aspx | ☆ ⓒ :                                                              |
|                                                                  |                                                                    |
|                                                                  |                                                                    |
|                                                                  |                                                                    |
|                                                                  |                                                                    |
| Barbe                                                            | erton City Schools                                                 |
|                                                                  | DaySchools                                                         |
|                                                                  | PaySchools                                                         |
|                                                                  | DAamin                                                             |
|                                                                  |                                                                    |
| Your First Name:                                                 |                                                                    |
| Your Last Name:                                                  |                                                                    |
| Email Id:                                                        |                                                                    |
| Passwoid.<br>Confirm Passwor                                     | d:                                                                 |
| Security Question                                                | μ.<br>Υ                                                            |
| Security Answer:                                                 |                                                                    |
| Confirm Answer:                                                  |                                                                    |
|                                                                  | Password must contain a                                            |
|                                                                  | number, a lowercase letter, an<br>uppercase letter, and be between |
|                                                                  | 8 and 20 characters long.                                          |
| Previous                                                         | Finish                                                             |
|                                                                  |                                                                    |
|                                                                  |                                                                    |
|                                                                  |                                                                    |
|                                                                  |                                                                    |
| Copyright© 2008-20                                               | 117 by <u>PaySchools</u> - Version: <u>Privacy Policy</u>          |

Once they complete the information and click Finish it will take them back to the Log-In screen.

We cannot see their Passwords or Security Questions/Answers.

They can call Payschools directly at 855-210-8232, for any questions at all.

| SIIC PaySchools Admin - Logi X                                              | 📥 - 🗉 🗾 |
|-----------------------------------------------------------------------------|---------|
| ← → C ☆ B Secure   https://barberton.payschools.com/Default.aspx            | ☆ ⊙     |
|                                                                             |         |
|                                                                             |         |
|                                                                             |         |
|                                                                             |         |
|                                                                             |         |
|                                                                             |         |
|                                                                             |         |
| Barberton City Schools                                                      |         |
| PaySchools<br>Admin                                                         |         |
|                                                                             |         |
| password Login                                                              |         |
| Register   Forgot Password   Help                                           |         |
| Copyright@ 2008-2017 by PaySchools - Version: 2017.8.15.1672 Privacy Policy |         |

Now they are registered and can start the application process.

#### Application process

| SMS PaySchools Admin - I | Jser 🗙 🔼                     |                        |                            |                                      |                              |                   |        | 🔺 – 🗇 🗙 |
|--------------------------|------------------------------|------------------------|----------------------------|--------------------------------------|------------------------------|-------------------|--------|---------|
|                          | ecure   https://barberton.pa | yschools.com/Module/SD | MS/EditUserPatrons.aspx    |                                      |                              |                   |        | ☆ ⓒ :   |
|                          | Pay <b>s</b>                 | hools                  |                            | Barberton City Schools               |                              |                   |        |         |
|                          | Home Help 📶 Lo               | gout                   |                            |                                      |                              |                   |        |         |
|                          |                              |                        | Welcon                     | ne to the Parent and Studer          | t Portal                     |                   |        |         |
|                          |                              |                        |                            | Related Students                     |                              |                   |        |         |
|                          | Student Id                   | Last Name              | First Name                 | Middle Name                          | Grade                        | Birth Date        | School | 4       |
|                          | No records to display.       |                        |                            |                                      |                              |                   |        |         |
|                          | Add Student                  | Please I               | be sure to add all your cu | rrent students using the Add S       | tudent button prio           | or to continuing. |        | 1       |
|                          |                              |                        | Contact Info               | ormation Free\Reduced                | I Meal Application           |                   |        |         |
|                          |                              |                        | Copyright© 2008-20         | 17 by PaySchools - Version: 2017.8.1 | 5.1672 <u>Privacy Policy</u> |                   |        |         |

If they change any information in the Contact Information Box (it will not hold, if it's different than DASL). Begin Free/Reduced Meal Application, once they click on Free/Reduce Application this pops up They can now select on how they want notified Mail or Email. Fill in information then click Save

| ļ | Contact Information                                                  |
|---|----------------------------------------------------------------------|
|   | Enter / Confirm Contact Information                                  |
|   | your Free\Reduced Meal Application.                                  |
| K | Please enter your contact information and preferred delivery method. |
|   | Preferred Delivery Method: Mail                                      |
|   | Address:                                                             |
|   |                                                                      |
|   | City / State / Zip:                                                  |
| ł | Email Address:                                                       |
| ł | Phone Number:                                                        |
|   | Save Cancel                                                          |
|   |                                                                      |
|   |                                                                      |
|   |                                                                      |
|   |                                                                      |

Now it's time to start adding students - Select Return to Add Students

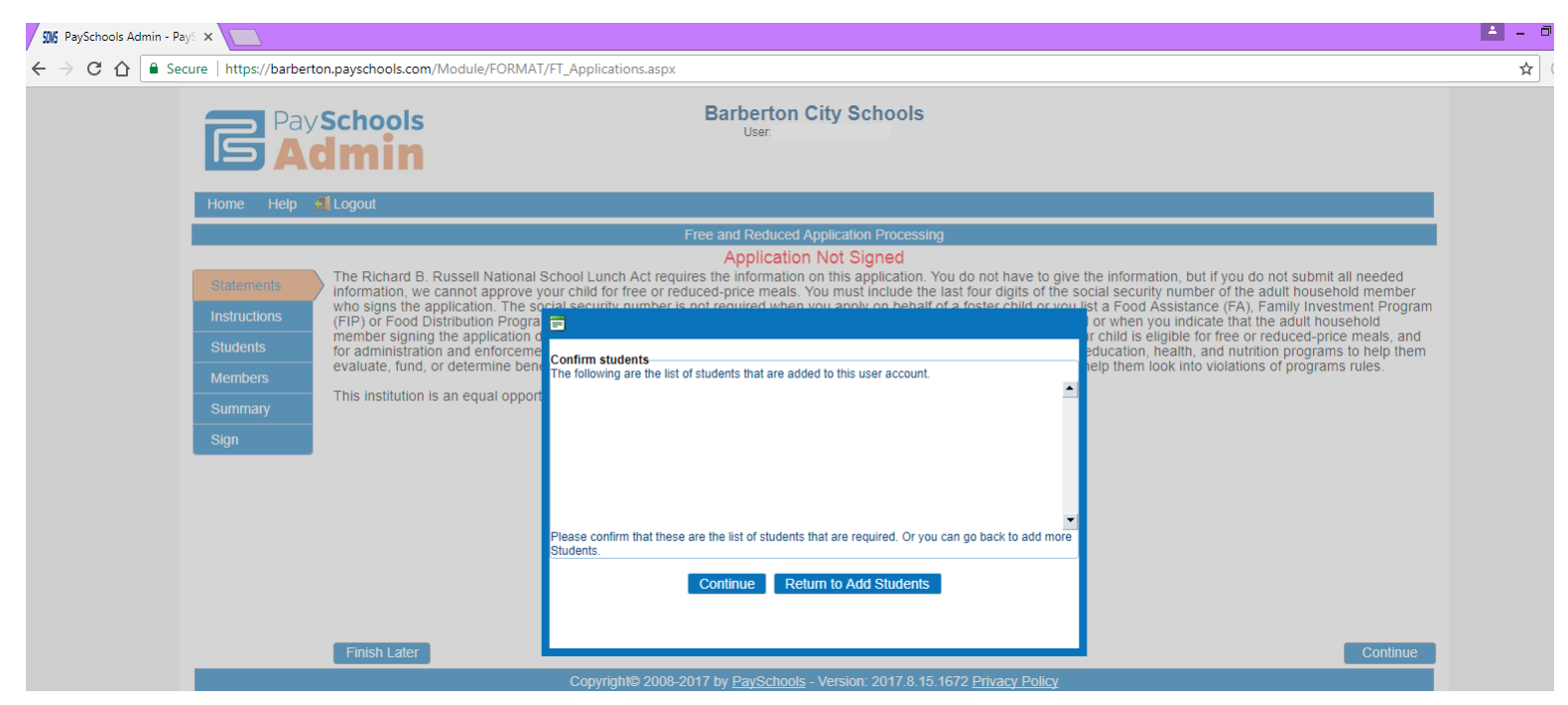

Now they are back at this screen to add students.

| SWS PaySchools Admin - U | ser 🗙 🚺                      |                           |                           |                                   |                       |                |        |       |
|--------------------------|------------------------------|---------------------------|---------------------------|-----------------------------------|-----------------------|----------------|--------|-------|
| ← → C △ ● Se             | cure   https://barberton.pay | schools.com/Module/SDMS/E | ditUserPatrons.aspx       |                                   |                       |                |        | ☆ ⓒ : |
|                          | Pay <b>sc</b>                | hools<br>nin              | B                         | Barberton City Schools<br>User:   |                       |                |        |       |
|                          | Home Help 🚮 Log              | gout                      |                           |                                   |                       |                |        |       |
|                          |                              |                           | Welcome                   | to the Parent and Studer          | nt Portal             |                |        |       |
|                          |                              |                           |                           | Related Students                  |                       |                |        |       |
|                          | Student Id                   | Last Name                 | First Name                | Middle Name                       | Grade                 | Birth Date     | School |       |
|                          | No records to display.       |                           |                           |                                   |                       |                |        |       |
|                          | Add Student                  |                           |                           |                                   |                       |                |        |       |
|                          |                              | Please be s               | ure to add all your curre | ent students using the Add S      | tudent button prior   | to continuing. |        |       |
|                          |                              |                           | Contact Inform            | ation Free\Reduced                | d Meal Application    |                |        |       |
|                          |                              |                           | Copyright© 2008-2017 I    | by PaySchools - Version: 2017.8.1 | 5.1672 Privacy Policy |                |        |       |

They will need to fill in all information: Student ID, Student First and Last Name. They **MUST** match exactly how they are entered into DASL. Then Click Continue

| SWS UserPatron | ×                          |                            |                                   |                                                                                    |                              |                  |        | <b>±</b> - |
|----------------|----------------------------|----------------------------|-----------------------------------|------------------------------------------------------------------------------------|------------------------------|------------------|--------|------------|
| ← → C ☆ 🕻      | Secure   https://barberton | n.payschools.com/Module/SD | MS/EditUserPatrons.aspx           |                                                                                    |                              |                  |        | ☆          |
|                | Pays<br>Ad                 | Schools<br>Imin            | В                                 | arberton Citv Schoo<br><sub>User:</sub>                                            | ls                           |                  |        |            |
|                | Home Help 🍕                | Logout                     |                                   |                                                                                    |                              |                  |        |            |
|                |                            |                            | Welcome                           | to the Parent and Stud                                                             | lent Portal                  |                  |        |            |
|                |                            |                            |                                   | Related Students                                                                   |                              |                  |        |            |
|                | Student Id                 | Last Name                  | First Name                        | Middle Name                                                                        | Grade                        | Birth Date       | School |            |
|                | No records to display.     |                            | Add Student                       |                                                                                    | x                            |                  |        |            |
|                | Add Student                | Please I                   | be sure 1                         | ou will need to know the first and last<br>ar district's Student Information Syste | t name and student id<br>em. | r to continuing. |        |            |
|                |                            |                            | Student First N<br>Student Last N | ame:                                                                               |                              |                  |        |            |
|                | -                          |                            |                                   | Continue Cancel                                                                    | •                            |                  |        |            |
|                |                            |                            |                                   |                                                                                    |                              |                  |        |            |
|                |                            |                            |                                   |                                                                                    |                              |                  |        |            |
|                |                            |                            |                                   |                                                                                    |                              |                  |        |            |

Once a student is added they will see this screen. They can add more students by repeating the step above or click on Free/Reduced Meal Application to continue (only if **all** students are added should they click that.)

| SWS UserPatron | × 😵 Barberto          | on City Schools H 🗙 📃   |                       |                                |                   |                          |                         |   | 📥 – 🗇 📂 |
|----------------|-----------------------|-------------------------|-----------------------|--------------------------------|-------------------|--------------------------|-------------------------|---|---------|
|                | Secure   https://barb | erton.payschools.com/Mc | dule/SDMS/EditUserPat | rons.aspx                      |                   |                          |                         |   | ☆ ⑦     |
|                |                       | y Schools               |                       | Barberton<br><sub>User:</sub>  | City School       | Is                       |                         |   |         |
|                | Home Help             | 📶 Logout                |                       |                                |                   |                          |                         |   |         |
|                |                       |                         |                       | Welcome to the Par             | ent and Stud      | ent Portal               |                         |   |         |
|                |                       |                         |                       | Related                        | Students          |                          |                         |   |         |
|                | Student Id            | Last Name               | First Name            | Middle Name                    | Grade             | Birth Date               | School                  |   |         |
|                |                       |                         |                       |                                | 10                |                          | Barberton High School   | × |         |
|                |                       |                         |                       |                                | 08                |                          | Barberton Middle School | × |         |
|                | Add Student           |                         |                       |                                |                   |                          |                         |   |         |
|                |                       | F                       | lease be sure to ad   | d all your current students    | using the Add     | Student button prio      | r to continuing.        |   |         |
|                |                       |                         |                       | Contact Information            | Free\Reduc        | ced Meal Application     |                         |   |         |
|                |                       |                         | Сору                  | right© 2008-2017 by PaySchools | - Version: 2017.8 | 3.15.1672 Privacy Policy |                         |   |         |

#### Now begins the Application Process

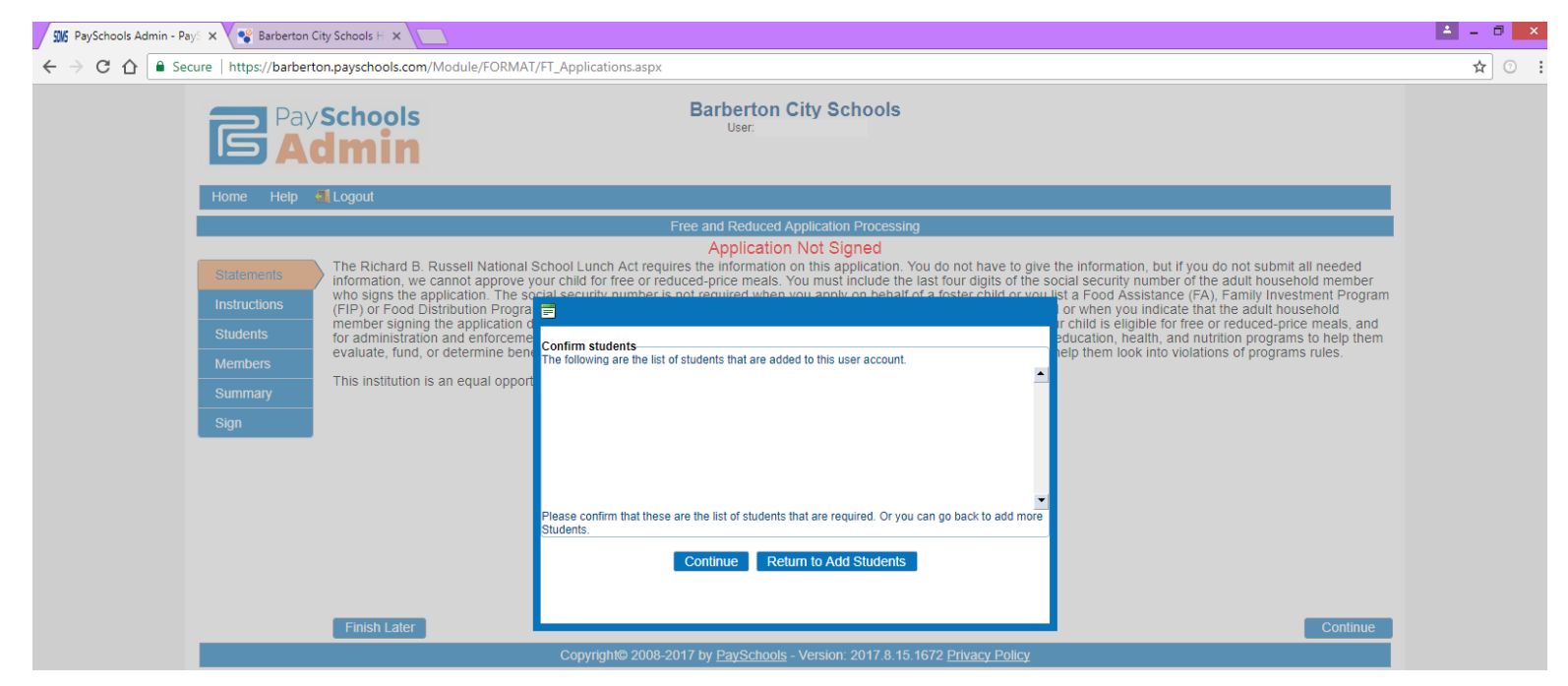

They click on Continue, then Create New Application

| <ul> <li></li></ul>                                                                                                    | 505 PaySchools Admin                                         | × Barberton                                                          | City Schools H ×                                                                                                    | <b>≜</b> - ∂ |
|----------------------------------------------------------------------------------------------------|--------------------------------------------------------------|----------------------------------------------------------------------|----------------------------------------------------------------------------------------------------|--------------|
| Bit Control   Ender States   Ender States Ender States Ender States                                                                                                    | $\leftrightarrow$ $\rightarrow$ C $\Delta$ $\blacksquare$ Se | cure   https://barber                                                | ton.payschools.com/Module/FORMAT/FT_Applications.aspx                                                                                                    | ☆ ⑦          |
| Home       Heigh       Logout         Free and Reduced Application Processing         Application Not Signed         Instructions       Statement       Instructions       The Richard B. Russell National School Lunch Act requires the information on this application. You do not have to give the information, but if you do not submit all needed         Instructions       Statement       Instructions       Instructions of programs to neely them out instruction is an equal opport       Instructions of programs rules       Instructions of programs rules       Instructions of programs rules       Instructions of programs rules       Instructions of programs rules       Instructions of programs rules       Instructions of programs rules       Instructins eligible for fice or reduced-price meals, and rule       < |                                                              |                                                                      | Schools Barberton City Schools User:                                                                                                    |              |
| Presented Application Processing         Application Not Signed         Instructions         Students         Nummary         Sign                                                                                                    |                                                              | Home Help                                                            | Logout                                                                                                    | 1            |
|                                                                                                    |                                                              | Statements<br>Instructions<br>Students<br>Members<br>Summary<br>Sign | Provide Provide Provid | .m<br>5      |

Then Continue

They have to select all student(s) they are applying for.

If they are Foster Placed they are to check the box. This will be verified with EMIS.

#### Then click Next

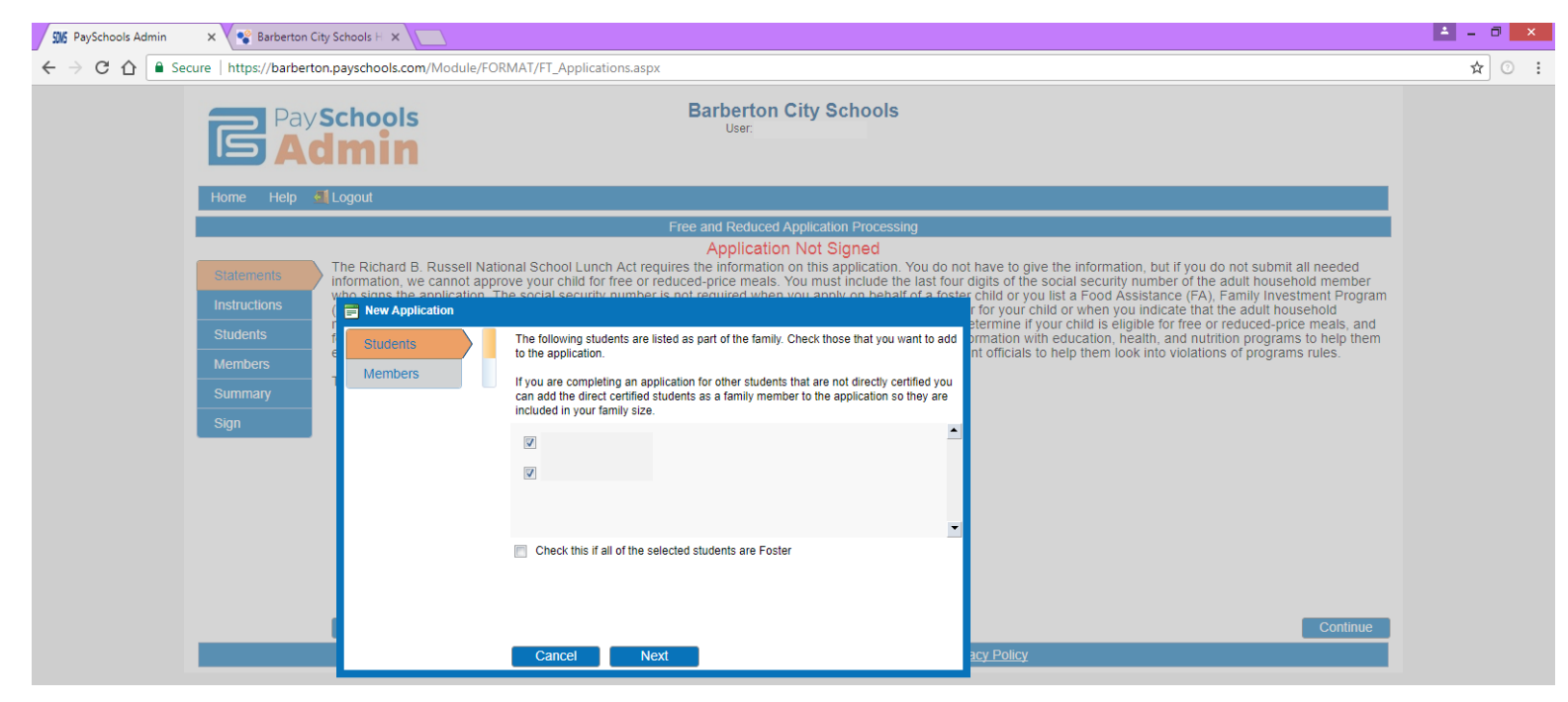

Click next (they will be able to add members in a couple of steps)

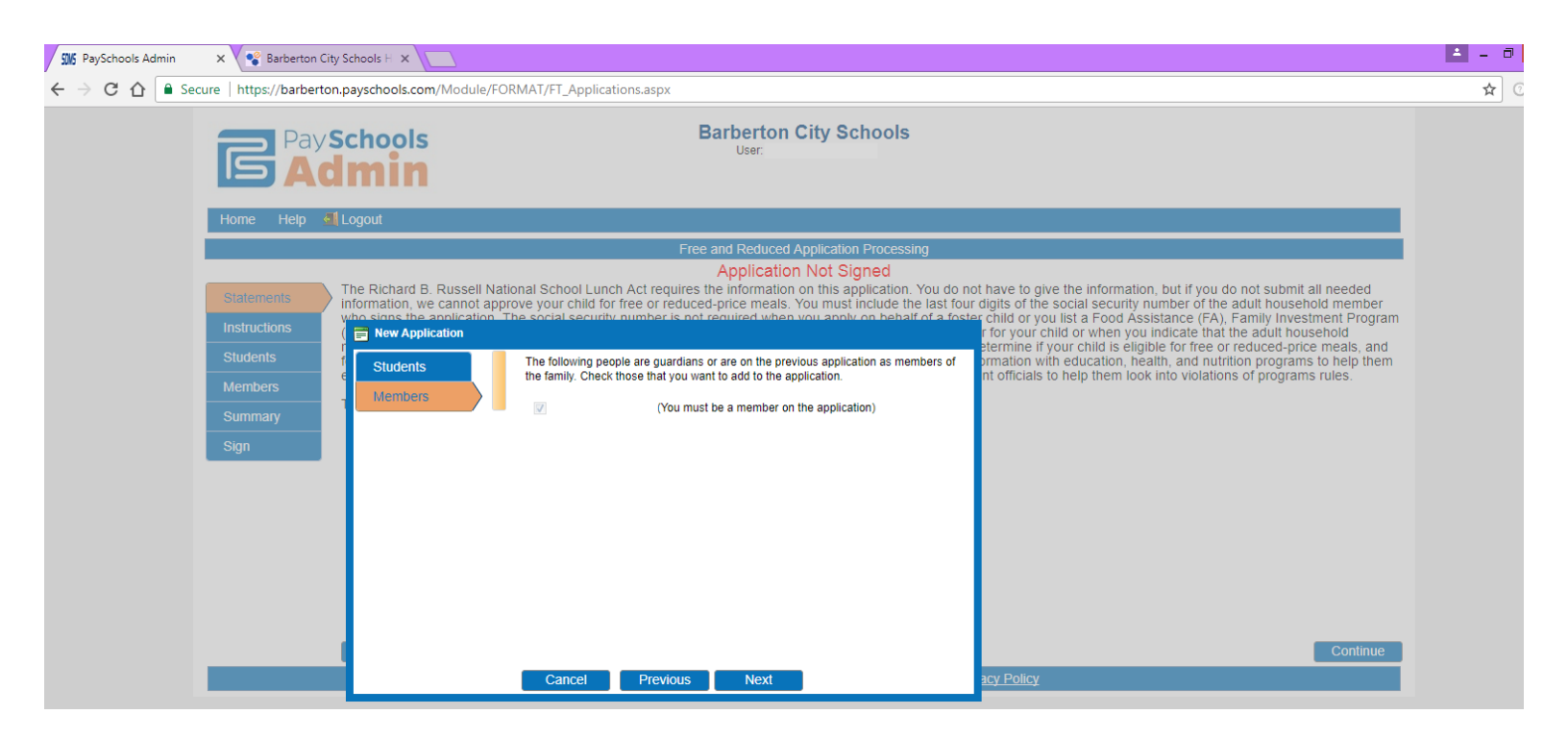

Now they start adding Student Information in:

Assistance Type, Special Situation, Foster Child or Earns Income.

They must put in the 10 digit SNAP/TANF Number, only if acceptable

They have to answer each question (it will not allow you to move forward until you do so)

If they don't have Assistance or Special Situation they MUST mark **None of These** for both questions , must mark NO if not Foster Placed or No Income.

Then Next

They will repeat that step for each student they have. Once ALL students are completed. Next

| First Name   | L    | ast Name |  |
|--------------|------|----------|--|
| Assistance T | /pe  |          |  |
| Please Sele  | ct 👻 |          |  |
| Please Se    | ect  |          |  |
| None of TI   | lese |          |  |
| SNAP         |      |          |  |
| Other        |      |          |  |
| FDPIR        |      |          |  |
| Ves O        | No   |          |  |
| 0 100 0      |      |          |  |
|              |      |          |  |
|              |      |          |  |
|              |      | _        |  |

Now its Members turn, there will be a different place to add Members

| First Name      | Last Name |  |
|-----------------|-----------|--|
| Assistance Type |           |  |
| Please Select   | •         |  |
| Earns Income    |           |  |
| 🔘 Yes 🔘 No      |           |  |
|                 |           |  |
|                 |           |  |
|                 |           |  |
|                 |           |  |
|                 |           |  |
|                 |           |  |

They must fill in Assistance Type (if no assistance than mark None of these) and Income

| First Name                                       | Last Name |                                   |         |                    |
|--------------------------------------------------|-----------|-----------------------------------|---------|--------------------|
|                                                  |           | Income From Work:                 | 1000.00 | Every Two Weeks    |
| Assistance Type                                  |           | Welfare/Child Support/Alimony:    |         | Select Income Freq |
| None of These                                    | •         | Pension, Retirement, SSI, VA, SS: |         | Select Income Freq |
| <ul> <li>Earns Income</li> <li>Yes No</li> </ul> |           | Other Income (PFD):               |         | Select Income Freq |
|                                                  |           |                                   |         | )[                 |
|                                                  |           |                                   |         |                    |
|                                                  |           |                                   |         |                    |
|                                                  |           |                                   |         |                    |
|                                                  |           |                                   |         |                    |
|                                                  |           |                                   |         |                    |

#### Click Finish

The statement comes up that we are required to have, click on Continue

| 9 SW5 PaySchools Admin | × 🗸 😪 Barberton      | City Schools H ×                                                                                                    |
|------------------------|----------------------|----------------------------------------------------------------------------------------------------|
| ← → C ☆ ■ Sec          | ure   https://barber | rton.payschools.com/Module/FORMAT/FT_Applications.aspx                                                                                                    |
|                        |                      | Schools Barberton City Schools User:                                                                                                    |
|                        | Home Help            | Logout Contemport                                                                                                    |
|                        |                      | Free and Reduced Application Processing                                                                                                    |
|                        |                      | Application Not Signed                                                                                                    |
|                        | Statements           | The Richard B. Russell National School Lunch Act requires the information on this application. You do not have to give the information, but if you do not submit all needed information, we cannot approve your child for free or reduced-price meals. You must include the last four digits of the social security number of the adult household member                                                                                                    |
|                        | Instructions         | (FIP) or Food Distribution Program on Indian Reservations (FDPIR) case number or other FDPIR identifier for your child or when you indicate that the adult household (FIP) or Food Distribution Program on Indian Reservations (FDPIR) case number or other FDPIR identifier for your child or when you indicate that the adult household a concil security number. We will use your information a force if you indicate that the adult household a concil security number. We will use your information if your child is advised security and the model and the security of the security of t |
|                        | Students             | for administration and enforcement of the lunch and breakfast programs. We may share your eligibility information with education, health, and nutrition programs to help them<br>evaluate fund or determine benefits for their programs rules                                                                                                    |
|                        | Members              | This institution is an equal opportunity provider                                                                                                    |
|                        | Summary              |                                                                                                    |
|                        | Sign                 |                                                                                                    |
|                        |                      |                                                                                                    |
|                        |                      |                                                                                                    |
|                        |                      |                                                                                                    |
|                        |                      |                                                                                                    |
|                        |                      |                                                                                                    |
|                        |                      | Finish Later Continue                                                                                                    |
|                        |                      | Copyright© 2008-2017 by PaySchools - Version: 2017.8.15.1672 Privacy Policy                                                                                                    |

#### Then again – Click Continue

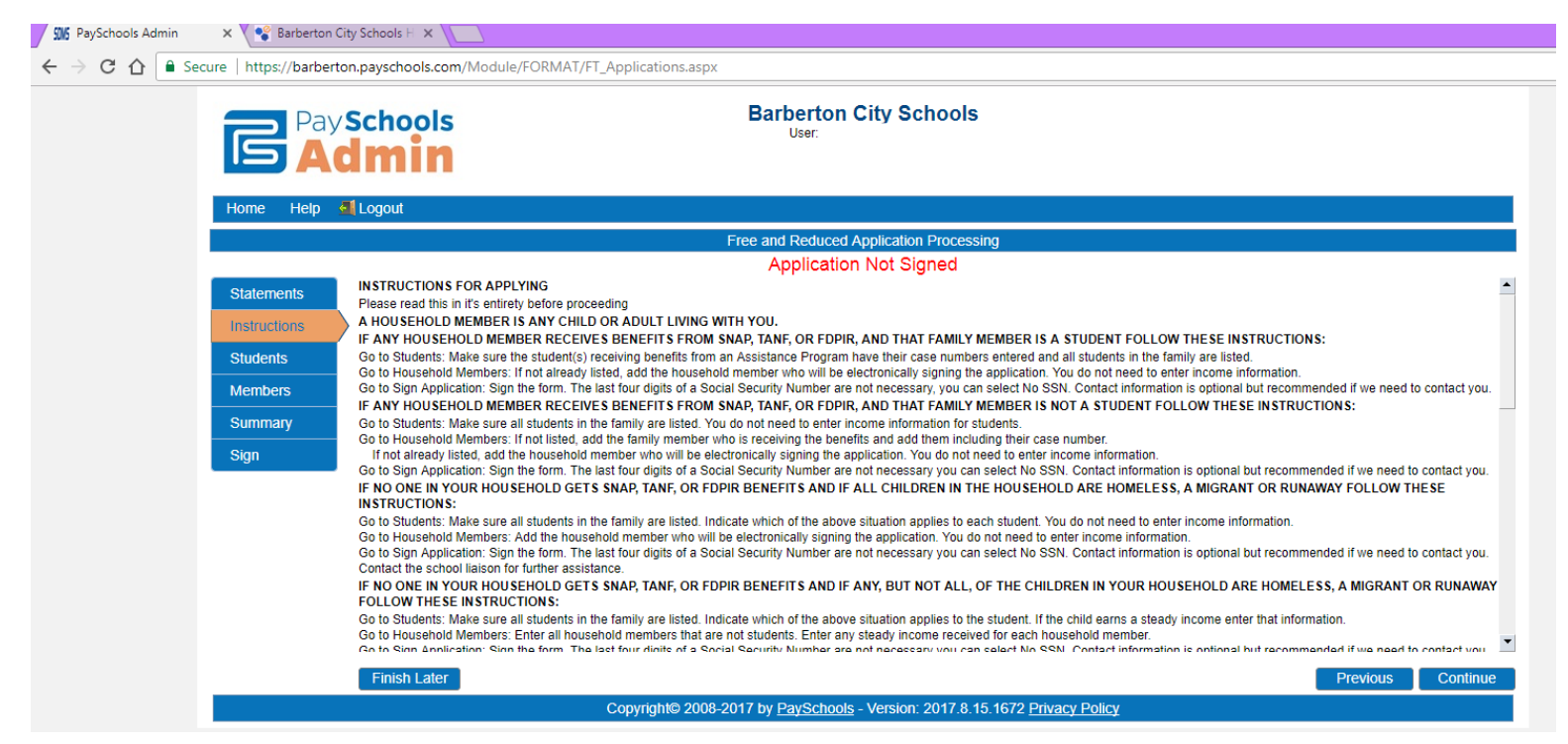

#### Here they can add more students, if they forgot someone 😊

| A secure https://barberton.payschools.com/Module/FORMAT/FT_Applications.aspx         Barberton City Schools     User:           Home Help I Logout           Home Help I Logout           Free and Reduced Application Processing           Application Not Signed           Statements     Instructions           Students           Students           Students           Students           Students           Students           Students           Students           Students           Students           Students           Students           Students           Students           Students                 Students                                                                                                    | aySchools Admin | × 💙 📽 Barbertor                         | n City S  | chools H 🗙     |                 |                |             |                                   |                         |                |                |                     |           |       |  |
|----------------------------------------------------------------------------------------------------|-----------------|-----------------------------------------|-----------|----------------|-----------------|----------------|-------------|-----------------------------------|-------------------------|----------------|----------------|---------------------|-----------|-------|--|
| Bigheton City Schools     User:     Event     User:     Event     Instructions     Students   Name v   Ad Available Student   Ad Available Student   Ad Available Student   Ad Available Student   Ad Available Student   Ad Available Student   Ad Available Student   Ad Available Student     Ad Available Student   Ad Available Student     Ad Available Student   <                                                                                                    | C 🗘 🗎 Se        | ecure   https://barbe                   | erton.p   | ayschools.co   | m/Module/FOR    | MAT/FT_Applic  | ations.aspx |                                   |                         |                |                |                     |           |       |  |
| Home       Help       Logout         Free and Reduced Application Processing<br>Application Not Signed         Statements         Statements         Instructions         Students that are part of the family and attend the school district you are applying to are listed below and all the information about them is<br>correct.         Students       Id       Name ♥       Grade       School       Categorical?       Income?       Foster?       Other Source?         Members       08       Barberton Middle School       No       No       No       I       X         Sign       10       Barberton High School       No       No       No       V       X                                                                                                    |                 |                                         | y So<br>C | chools<br>min  | 5               |                |             | Barberton City Sch<br>User:       | ools                    |                |                |                     |           |       |  |
| Erree and Reduced Application Processing         Application Not Signed         Verify all students that are part of the family and attend the school district you are applying to are listed below and all the information about them is correct.         Instructions       Add Available Student       Add New Student         Id       Name v       Grade       School       Categorical?       Income?       Foster?       Other Source?       X         Members       08       Barberton Middle School       No       No       No       No       X         Summary       10       Barberton High School       No       No       No       X                                                                                                    |                 | Home Help                               | <b>.</b>  | ogout          |                 |                |             |                                   |                         |                |                |                     |           |       |  |
| Application Not Signed         Statements       Verify all students that are part of the family and attend the school district you are applying to are listed below and all the information about them is         Instructions       Add Available Student       Add New Student         Students       Id       Name v       Grade       School       Categorical?       Income?       Foster?       Other Source?       ¥         Members       I       08       Barberton Middle School       No       No       No       ¥         Sign       Sign       Sign       Sign       Sign       Sign       Sign       Sign                                                                                                    |                 | Free and Reduced Application Processing |           |                |                 |                |             |                                   |                         |                |                |                     |           |       |  |
| Statements         Verify an students that are part of the family and attend the school district you are applying to are listed delow and all the information about them is correct.         Instructions       Add Available Student       Add New Student       Add New Student       Image: Correct correct correct                                                   |                 |                                         |           | larifi all -t- |                 |                | family      | Application Not Sign              | ned                     | are listed 5 - | فالتعامين والم | he information      | t the arr | . in  |  |
| Instructions         Add Available Student       Add New Student         Students       Id       Name «       Grade       School       Categorical?       Income?       Foster?       Other Source?       Image: Colspan="6">Image: Colspan="6">Image: Colspan="6" Image: Colspan="6" Image:                                                                                            |                 | Statements                              |           | orrect.        | idents that a   | re part of the | tamily ai   | na attena the school district     | t you are applying to   | are listed be  | low and all t  | ne information abou | it them   | 1 15  |  |
| Students       Id       Name →       Grade       School       Categorical?       Income?       Foster?       Other Source?       Image: Categorical?         Members       08       Barberton Middle School       No       No                                                                                                    |                 | Instructions                            | 1         | Add Availabl   | e Student 🛛 Add | New Student    |             |                                   |                         |                |                |                     |           |       |  |
| Members       08       Barberton Middle School       No       No       No       No       Image: Comparison of the state of the state |                 | Students                                |           | Id             | Name 🗟          |                | Grade       | School                            | Categorical?            | Income?        | Foster?        | Other Source?       |           |       |  |
| Summary<br>Sign                                                                                                    |                 | Members                                 |           |                |                 |                | 08          | Barberton Middle School           | No                      | No             | No             | No                  | ø         | ×     |  |
| Sign                                                                                                    |                 | Summary                                 |           |                |                 |                | 10          | Barberton High School             | No                      | No             | No             | No                  | ø         | ×     |  |
|                                                                                                    |                 | Sign                                    |           |                |                 |                |             |                                   |                         |                |                |                     |           |       |  |
|                                                                                                    |                 |                                         |           |                |                 |                |             |                                   |                         |                |                |                     |           |       |  |
|                                                                                                    |                 |                                         |           |                |                 |                |             |                                   |                         |                |                |                     |           |       |  |
|                                                                                                    |                 |                                         |           |                |                 |                |             |                                   |                         |                |                |                     |           |       |  |
|                                                                                                    |                 |                                         |           |                |                 |                |             |                                   |                         |                |                |                     |           |       |  |
|                                                                                                    |                 |                                         |           |                |                 |                |             |                                   |                         |                |                |                     |           |       |  |
|                                                                                                    |                 |                                         |           |                | _               |                |             |                                   |                         |                |                |                     |           |       |  |
|                                                                                                    |                 |                                         |           | Finish Later   |                 |                |             |                                   |                         |                |                | Previous            | Con       | tinue |  |
| Finish Later     Previous     Continue                                                                                                    |                 |                                         |           |                |                 | Соруг          | ight© 2008  | -2017 by PaySchools - Version: 20 | 017.8.15.1672 Privacy P | olicy          |                |                     |           |       |  |

If everything looks good they can click Continue

This is where the Members are

Parents/Guardians/Anyone in the household that's not in school, but lives in the house they **must be added here.** Assistance Type must be filled in, then click on Insert. Once completed click Continue

|                                                         |                                                                                                    | Application Dragoning                                                                                                    |                                                                                                    |                                                                                                    |                                                                                                    |                                                                                                    |                                                                                                    |
|---------------------------------------------------------|----------------------------------------------------------------------------------------------------|----------------------------------------------------------------------------------------------------|----------------------------------------------------------------------------------------------------|----------------------------------------------------------------------------------------------------|----------------------------------------------------------------------------------------------------|----------------------------------------------------------------------------------------------------|----------------------------------------------------------------------------------------------------|
|                                                         |                                                                                                    | Application Processing                                                                                                    |                                                                                                    |                                                                                                    |                                                                                                    |                                                                                                    |                                                                                                    |
| Verify all household mem<br>correct. Be sure to include | bers that are not students in the schoo<br>e the person who will be signing the appli                                                        | I district you are appl<br>cation.                                                                                                    | <b>ying to</b> are listed                                                                                                    | below and all th                                                                                                    | ne information abou                                                                                                    | ut them                                                                                                    | is                                                                                                    |
| + Add Member                                            |                                                                                                    |                                                                                                    |                                                                                                    |                                                                                                    |                                                                                                    |                                                                                                    |                                                                                                    |
| Name                                                    | Earnings                                                                                                    | Welfare                                                                                                    | Pension                                                                                                    | Other                                                                                                    | Categorical?                                                                                                    |                                                                                                    |                                                                                                    |
| First Name                                              | Last Name                                                                                                    | Income From Work: 1                                                                                                    | 000.00 Every                                                                                                    | Two Weeks                                                                                                    | <b>v</b>                                                                                                    |                                                                                                    |                                                                                                    |
| Assistance Type                                         | Welfare                                                                                                    | /Child Support/Alimony:                                                                                                    | Select                                                                                                    | Income Frequenc                                                                                                    | •                                                                                                    |                                                                                                    |                                                                                                    |
| None of These                                           | Pension                                                                                                    | ,Retirement,SSI,VA,SS:                                                                                                    | Select                                                                                                    | Income Frequenc                                                                                                    | -                                                                                                    |                                                                                                    |                                                                                                    |
| Yes No                                                  |                                                                                                    | Other Income (PFD):                                                                                                    | Select                                                                                                    | Income Frequenc                                                                                                    | •                                                                                                    |                                                                                                    |                                                                                                    |
|                                                         | Insert Car                                                                                                    | ncel                                                                                                    |                                                                                                    |                                                                                                    |                                                                                                    |                                                                                                    |                                                                                                    |
|                                                         | 1000.00 Every Two Weeks                                                                                                    | None                                                                                                    | None                                                                                                    | None                                                                                                    | None                                                                                                    | ø                                                                                                    |                                                                                                    |
|                                                         | Verify all household mem<br>correct. Be sure to includ<br>Add Member<br>Name<br>First Name<br>Assistance Type<br>None of These<br>© Yes © No | Application Verify all household members that are not students in the schoo correct. Be sure to include the person while be signing the applic  Add Member Name Earnings First Name Assistance Type None of These Yes No Insert Car 1000.00 Every Two Weeks | Application Not Signed         Verify all household members that are not students in the school district you are application.         * Add Member         Mame       Earnings         Verify all household members that are not students in the school district you are application.         * Add Member         Name       Earnings         Welfare         First Name       Last Name         Income From Work:       1         Assistance Type       Welfare/Child Support/Alimony:         None of These       Pension, Retirement, SSI, VA, SS:         Earns Income       Other Income (PFD):         Insett       Cancel         '       1000.00 Every Two Weeks       None | Application Not Signed         Verify all household members that are not students in the school district you are applying to are listed correct. Be sure to include the person who will be signing the application.         * Add Member       * Add Member         Name       Earnings       Welfare         Pension       First Name       Last Name         Income From Work:       1000.00       Every         None of These <ul> <li>Pension, Retirement, SSI, VA, SS:</li> <li>Select</li> <li>Yes</li> <li>No</li> <li>Insert</li> <li>Cancel</li> <li>1000.00 Every Two Weeks</li> <li>None</li> <li>None</li> </ul> | Application Not Signed         Verify all household members that are not students in the school district you are applying to are listed below and all the correct. Be sure to include the person who will be signing the application.         * Add Member       Pension       Other         Name       Earnings       Welfare       Pension       Other         First Name       Last Name       Income From Work:       1000.00       Every Two Weeks         Assistance Type       Welfare/Child Support/Alimony:       Select Income Frequenc,         None of These       Pension       Other Income (PFD):       Select Income Frequenc,         @ Yes       No       Insert       Cancel       None       None | Application Not Signed         Verify all household members that are not students in the school district you are applying to are listed below and all the information about correct. Be sure to include the person who will be signing the application.         * Add Member       Name       Earnings       Welfare       Pension       Other       Categorical?         First Name       Last Name       Income From Work: 1000.00       Every Two Weeks <ul> <li>Pension, Retirement, SSI, VA, SS:</li> <li>Select Income Frequenc,</li> <li>Pension, Retirement, SSI, VA, SS:</li> <li>Select Income Frequenc,</li> <li>Other Income (PFD):</li> <li>Select Income Frequenc,</li> <li>Insert</li> <li>Cancel</li> </ul> | Application Not Signed         Verify all household members that are not students in the school district you are applying to are listed below and all the information about them is correct. Be sure to include the person who will be signing the application.         * Add Member       Pension       Other       Categorical?         Name       Earnings       Welfare       Pension       Other       Categorical?         First Name       Last Name       Income From Work:       Income From Work:       Income Frequenc:       Pension       Other       Categorical?         None of These <ul> <li>Pension, Retirement, SSI, VA, SS:</li> <li>Select Income Frequenc:</li> <li>Pension, Retirement, SSI, VA, SS:</li> <li>Select Income Frequenc:</li> <li>Other Income (PFD):</li> <li>Select Income Frequenc:</li> <li>Insett</li> <li>Cancel</li> <li>Insett</li> <li>Insett</li> <li>None</li> <li>None</li> <l< td=""></l<></ul> |

#### Now they can review their application

| Pays<br>Ac   | Schools Barberton City Schools                                                                                                    |
|--------------|----------------------------------------------------------------------------------------------------|
| Home Help 🖪  | Logout                                                                                                    |
|              | Free and Reduced Application Processing                                                                                                    |
| Statements   | Please confirm the details below. Click Previous to make any changes or Continue to sign.  By checking this BOX, you certify that 4 people are in your household and all family income is listed. |
| Instructions | Family Manham                                                                                                    |
| Students     | Family Members Students                                                                                                    |
| Members      | Income Information<br>Income: \$1,000.00 / Every Two Weeks                                                                                                    |
| Summary      |                                                                                                    |
| Sign         | Income Information<br>Income: \$1,000.00 / Every Two Weeks                                                                                                    |
|              |                                                                                                    |
|              |                                                                                                    |
|              |                                                                                                    |
|              |                                                                                                    |
|              |                                                                                                    |
|              | Finish Later Continue                                                                                                    |
|              | Copyright© 2008-2017 by PaySchools - Version: 2017.8.15.1672 Privacy Policy                                                                                                    |

This box MUST be filled in before they can click on Continue

By checking this BOX, you certify that 4 people are in your household and all family income is listed.

If everything is correct click Continue

Now they are to Sign the application – They need last 4 digits of their Social Security Number and their Password they logged in with

| Pay Schools<br>Admin | Barberton City Schools                                                                                                    |               |
|----------------------|----------------------------------------------------------------------------------------------------|---------------|
| Home Help 🗐 Logout   |                                                                                                    |               |
|                      | Free and Reduced Application Processing                                                                                                    |               |
|                      | Application Not Signed                                                                                                    |               |
| Statements           | You MUST click Sign to complete your application.                                                                                              |               |
| Instructions         |                                                                                                    |               |
| Students             | Signer:<br>Last 4 of SSN: ***-1224 M No SSN/Not Applicable                                                                                     |               |
| Members              | Preferred Language: English                                                                                                    |               |
| Summary              | Electronic Signature                                                                                                    |               |
| Cim                  | on this application is true and that all income is reported. I understand that                                                                 |               |
| Sign                 | the school will get Federal funds based on the information I give. I<br>understand that school officials may verify (check) the information. I |               |
|                      | understand that if i purposely give false information, my children may lose<br>meal benefits, and I may be prosecuted.                         |               |
|                      | Password:                                                                                                    |               |
|                      |                                                                                                    |               |
|                      |                                                                                                    |               |
|                      |                                                                                                    |               |
|                      |                                                                                                    |               |
| Finish Later         |                                                                                                    | Previous Sign |
|                      |                                                                                                    |               |

Now they can click Sign

Fee Waiver, I would just recommend them clicking this box regardless of what school their student attends. (It would just be easier.) If they select this box all student will be included and they only have to click once, otherwise they will have to mark this for each student

Check this box if you would like to use these choices for the remaining students

 $\Box$ 

| Disclosure Choices |                                                                                                    |                                                                                                    |                                                                                                    |
|--------------------|----------------------------------------------------------------------------------------------------|----------------------------------------------------------------------------------------------------|----------------------------------------------------------------------------------------------------|
| l Log<br>Sign      | The information you give on the C<br>student(s) eligibility for Free or Reduct<br>receive benefits for other programs.<br>each category carefully. Completing th<br>waiver is NOT A REQUIREMENT for<br>the check box by each | confidential Application for Free or Reduced Price<br>ed Price meals. The information may also be used<br>We must have your permission to share your info<br>is form will not change whether your student(s) ge<br>participation in any school nutrition program. Ple<br>program for the ones you wish to OPT IN and sh | Meal is only used to determine your<br>to determine your student(s) eligibility to<br>mation. Please read the description for<br>et free or reduced meals. Completing this<br>ase choose the program(s) by selecting<br>are your information with. |
|                    | Check this                                                                                                    | box if you would like to use these choices for the                                                                                                    | remaining students                                                                                                    |
|                    |                                                                                                    |                                                                                                    |                                                                                                    |
|                    | Name                                                                                                    | Description                                                                                                    |                                                                                                    |
|                    | Fee Waiver                                                                                                    | Fee Waiver                                                                                                    |                                                                                                    |
|                    |                                                                                                    |                                                                                                    |                                                                                                    |
|                    |                                                                                                    |                                                                                                    |                                                                                                    |
|                    |                                                                                                    |                                                                                                    |                                                                                                    |
|                    |                                                                                                    |                                                                                                    |                                                                                                    |
|                    |                                                                                                    |                                                                                                    |                                                                                                    |
|                    |                                                                                                    |                                                                                                    |                                                                                                    |
|                    |                                                                                                    |                                                                                                    |                                                                                                    |
|                    |                                                                                                    |                                                                                                    |                                                                                                    |
|                    |                                                                                                    |                                                                                                    |                                                                                                    |
|                    |                                                                                                    |                                                                                                    |                                                                                                    |
|                    |                                                                                                    |                                                                                                    |                                                                                                    |
|                    |                                                                                                    |                                                                                                    |                                                                                                    |
|                    |                                                                                                    |                                                                                                    | Cancel Next                                                                                                    |
|                    |                                                                                                    |                                                                                                    |                                                                                                    |
|                    |                                                                                                    |                                                                                                    |                                                                                                    |
|                    |                                                                                                    |                                                                                                    |                                                                                                    |

Then click Next, once all boxes are marked.

They have to sign one more time, then click Finish

| Disclosure Choices |                                                                                                    |
|--------------------|----------------------------------------------------------------------------------------------------|
| Disclosure Choices | Signer:<br>Last 4 of SSN: ***.**.<br>Date Signed:<br>#/15/2017<br>Preferred Language:<br>English<br>Electronic Signature<br>By entering my password below I certify (promise) that all the information<br>on these disclosures is true and that all income is reported. I understand<br>that the school will get Federal funds based on the information. I<br>understand that if i purposely give false information, my children may lose<br>meal benefits, and I may be prosecuted.<br>Password: |
|                    | Cancel Previous Finish                                                                                                    |
|                    |                                                                                                    |

Once the Disclosures Signed, they click on Close

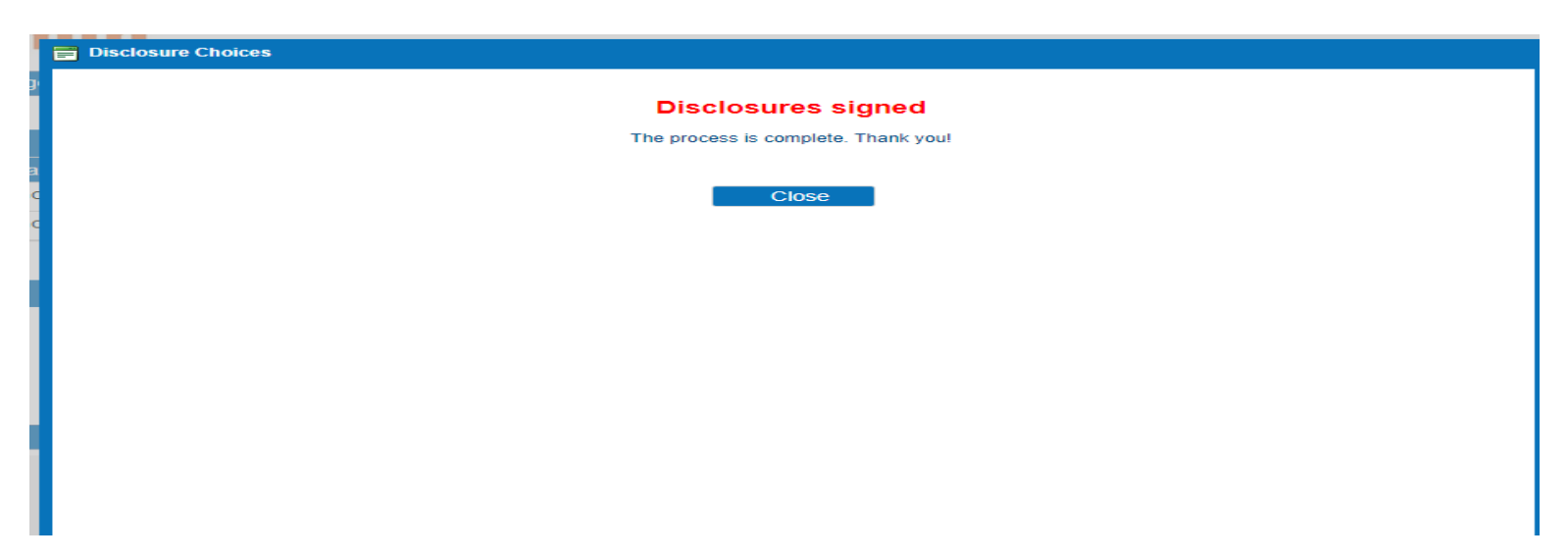

Now the application is completed this is what they will see. Parents will receive a letter letting them know what their new meal status will be.

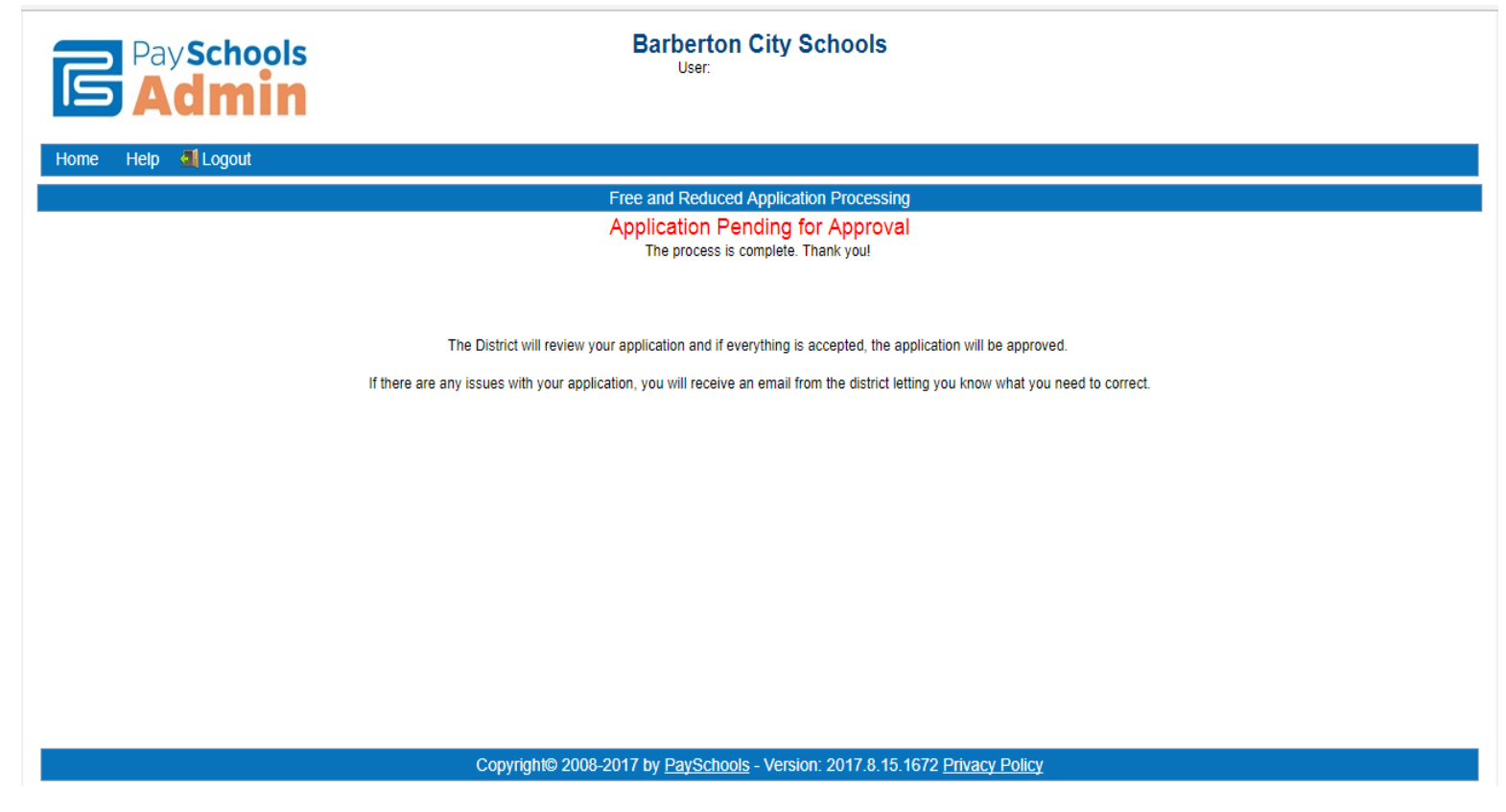

They can Logout now.

Please remember from the time they see this screen it will take up to 10 business day to receive their Determination Letter.